## HOW TO INSERT SOUND INTO A POWERPOINT SLIDE

Open the PowerPoint Presentation
Place the cursor in the slide where you want the music

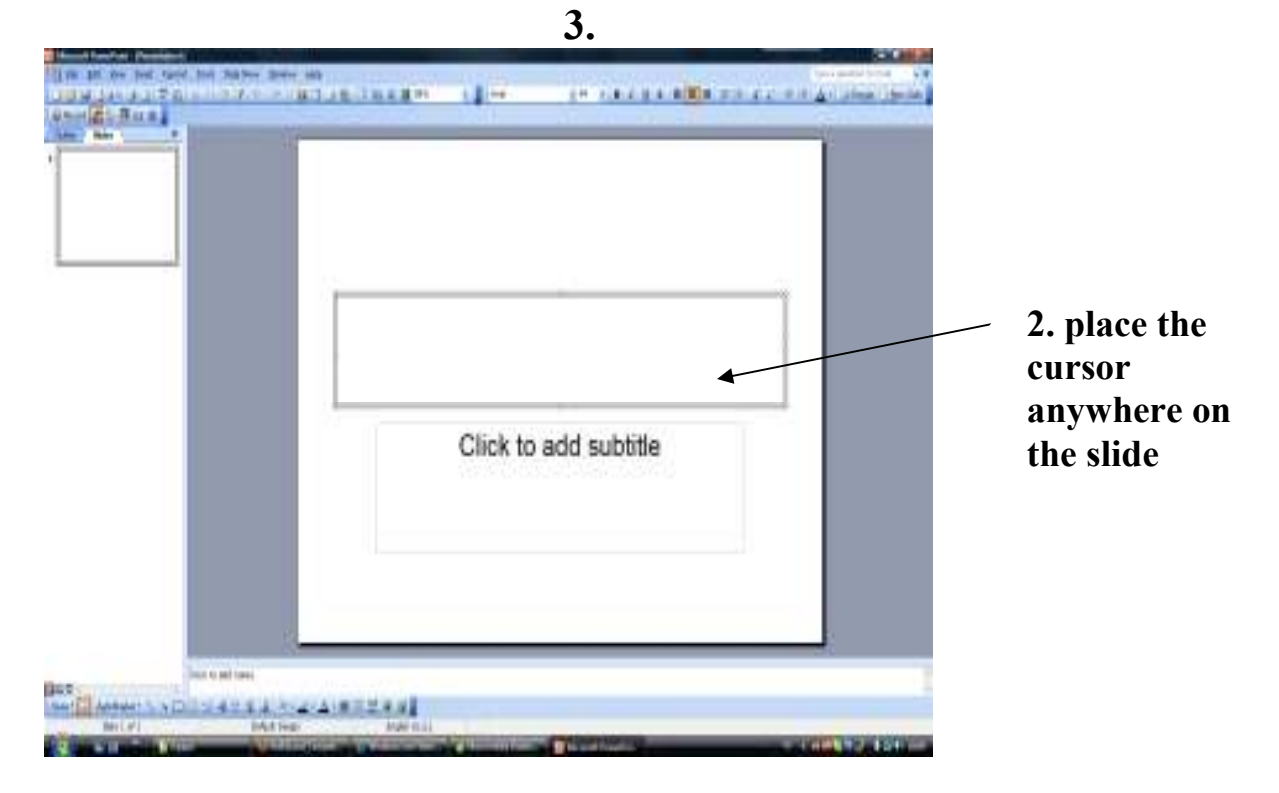

**3.** Go to menu , insert , movies and sounds , sound from file (if you have PowerPoint in Catalan or Spanish these will be insertar , sonidos ... )

| Image: Second Second | 10 (J <i>i</i> ł | er same alle | 23 22 23 <u>2</u> 360 560 |
|----------------------------------------------------------------------------------------------------|------------------|--------------|---------------------------|
|                                                                                                    |                  |              |                           |
|                                                                                                    | Click to         | add subtitle |                           |
|                                                                                                    |                  |              |                           |

4. look for the audio file ( a song that you may like or whatever sound ) in your computer or the sounds that accompany the games that you can download from the website.

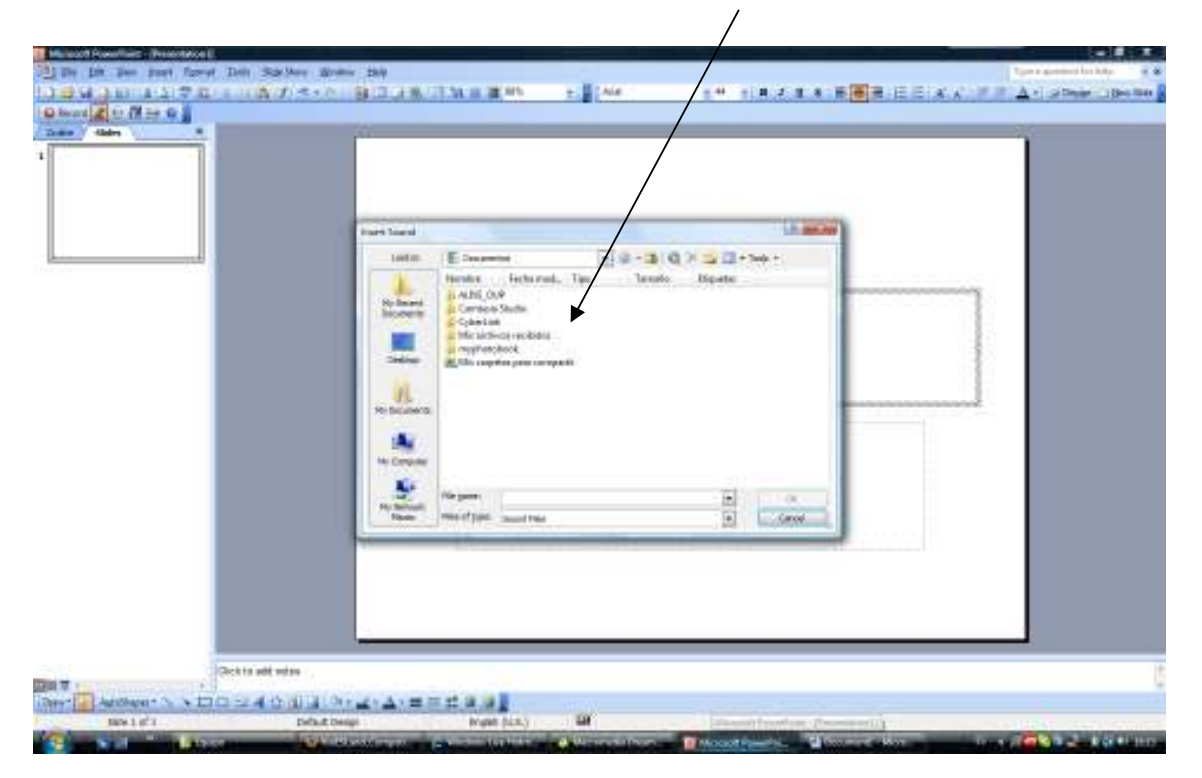

Once you find the file, click on aceptar.

You may get at this point a question whether to click to open the sound or automatically play it. I usually choose automatically.

If you don 't want to see the volume icon 4 on the slide, right click and choose edit sound object , hide sound icon during slideshow. When you rightclick on the icon , you can customize when you want the sound to stop or last in action settings.

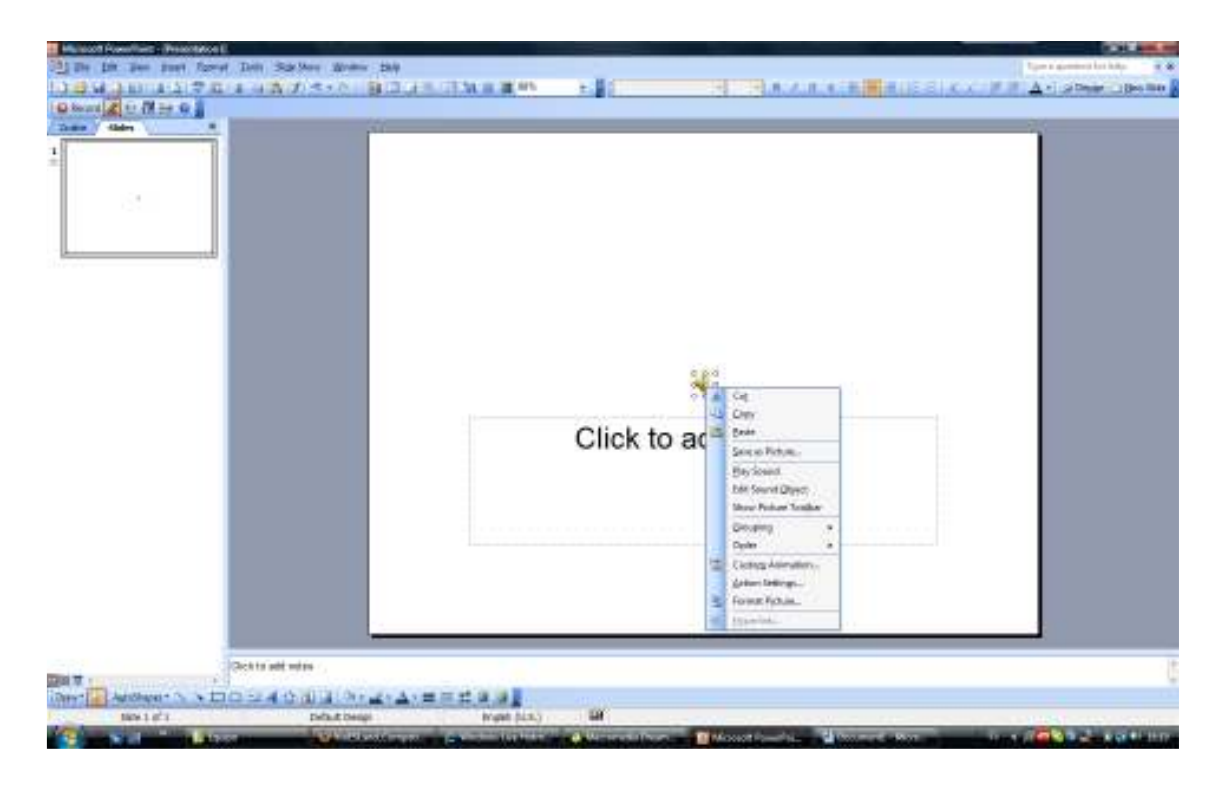

I hope this helps, if not, send me an email at

visialaminos@yahoo.es